## В программе существует возможность в рамках одного счета (общего) создавать отдельный счёт для каждого гостя

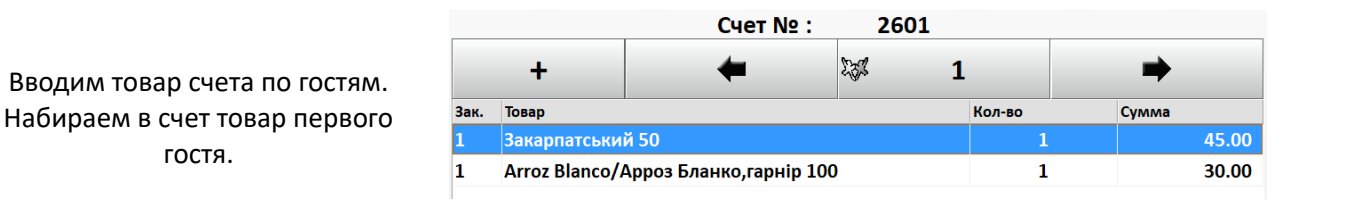

Нажимаем кнопку

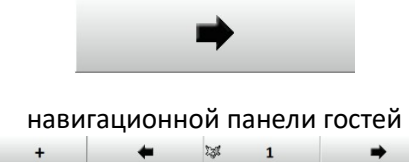

переключаясь, на второго гостя, и вводим его заказ

|      |              | Cuel Nº : | 20  | 01 |        |           |        |
|------|--------------|-----------|-----|----|--------|-----------|--------|
|      | +            | +         | 222 | 2  |        |           |        |
| Зак. | Товар        |           |     |    | Кол-во | <br>Сумма |        |
| 1    | Класичний ка | ільян     |     |    | 1      |           | 200.00 |
|      |              |           |     |    |        |           |        |

Cuer No. 2001

При печати на принтере счет в этом случае будет выглядеть так

|                                          | Счёт                                     | Nº 2 601                |         |
|------------------------------------------|------------------------------------------|-------------------------|---------|
| Дата и в<br>Обслужи<br>Зал:Вер<br>Стол:2 | ремя : 03.04<br>ивал : Офици<br>хний зал | .2018 18:00:5<br>кант10 | 9       |
| Наимен                                   | ование                                   | Kon-no                  | CVMMA   |
| Гость:1<br>Закарая                       | тський 50                                | 107 00                  | Cjining |
| Пор                                      | 45.00                                    | 1.00                    | 45.00   |
| Arroz Bl                                 | апсо/Арроз                               | Бланко,гарні            | p 100   |
| Пор                                      | 30.00                                    | 1.00                    | 30.00   |
|                                          |                                          |                         | 75.00   |
| Bcero no                                 | D FOCTIO:1                               |                         | 75.00   |
| Гость:2                                  |                                          |                         |         |
| Класичн                                  | шй кальян                                |                         |         |
| Пор                                      | 200.00                                   | 1.00                    | 200.00  |
|                                          |                                          |                         | 200.00  |
| Bcero no                                 | о <u>гостю:</u> 2                        |                         | 200.00  |
| Всего                                    |                                          |                         | 275.00  |
|                                          |                                          |                         |         |
| К опл                                    | ате :                                    |                         | 275,00  |
|                                          | прихо                                    | <b>ДИТЕ ЕЩЁ</b> !       |         |

В варианте, когда товары в счет добавлены и необходимо, по просьбе гостей, разделить товары, например, первому гостю алкоголь, второму кальян. Нажимаем на кнопку

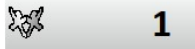

откроется окно. Выбираем переносимый товар.

|        | 1 million and a second second s |      |        |           |     | 1.0     |       |
|--------|----------------------------------------------------------------------------------------------------|------|--------|-----------|-----|---------|-------|
| орядок | Товар                                                                                                    |      | Ko1-80 | Добавлено | 344 | азан Су | www   |
| TOCIS  | 2                                                                                                    |      |        |           |     |         |       |
| 1      | закарпатський 50                                                                                                    |      |        | 1         | -   | 40      | 5.00  |
| 1      | Сараджишылі 5+ 50                                                                                                    |      |        | 1         | 1   |         | 0.00  |
| 1      | Сараджишвілі VS 50                                                                                                    |      |        | 1         | 1   | 1       | 10.00 |
|        | Премкум кальян                                                                                                    |      |        | 1         | 1   | 2       | 50.00 |
| 1      | класичнии кальян                                                                                                    |      |        | 1         | 1   | 20      | 00.00 |
|        |                                                                                                    |      |        |           |     | 6       | 75.00 |
|        |                                                                                                    |      |        |           |     |         |       |
|        |                                                                                                    |      |        |           |     |         |       |
|        |                                                                                                    |      |        |           |     |         |       |
|        |                                                                                                    |      |        |           |     |         |       |
|        |                                                                                                    |      |        |           |     |         |       |
|        |                                                                                                    |      |        |           |     |         |       |
|        |                                                                                                    |      |        |           |     |         |       |
|        |                                                                                                    |      |        |           |     |         |       |
|        |                                                                                                    |      |        |           |     |         |       |
|        |                                                                                                    |      |        |           |     |         |       |
|        |                                                                                                    |      |        |           |     |         |       |
|        |                                                                                                    |      |        |           |     |         |       |
|        |                                                                                                    |      |        |           |     | 6       | 75.00 |
|        | Выбранный гост                                                                                                    | 16 S |        |           |     | 6       | 75.00 |

Нажимаем кнопку «Разделить»

## РАЗДЕЛИТЬ

В открывшемся окне указываем номер гостя, на который переносим товар

В следующем окне указываем количество переносимого товара

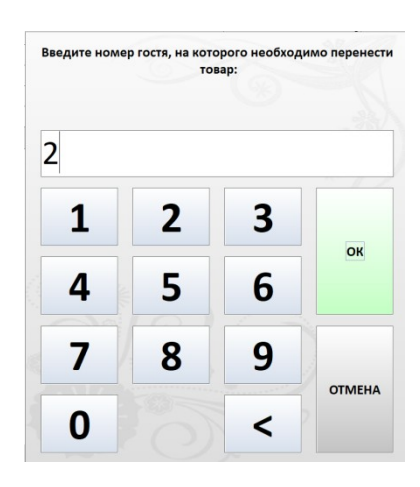

| Введите коли | чество переносимого | о товара: |
|--------------|---------------------|-----------|
| 1            |                     |           |
| 4            | 5 6                 | ОК        |
| 7 8          | 3 9                 | отмена    |

|        | Tease              | Manag   | References |     |            | Contractor |  |
|--------|--------------------|---------|------------|-----|------------|------------|--|
| Course | 1                  | noor de | доовалено  | 241 | Calorent . | cjinna     |  |
| TOUTS  | 2                  |         | 1          |     |            | 45.00      |  |
| 1      | закарпатський 50   |         | 1          | 1   |            | 45.00      |  |
| 1      | Сараджишвілі 5* 50 |         | 1          | 1   |            | 70.00      |  |
| 1      | Сараджишвілі VS 50 |         | 1          | 1   |            | 110.00     |  |
|        |                    |         |            |     |            | 225.00     |  |
| Гость  | :2                 |         |            |     |            |            |  |
| 1      | Преміум кальян     |         | 1          | 1   |            | 250.00     |  |
| 1      | Класичний кальян   |         | 1          | 1   |            | 200.00     |  |
|        |                    |         |            |     |            | 450.00     |  |
|        |                    |         |            |     |            |            |  |
|        |                    |         |            |     |            |            |  |
|        | Buffsaunië core -  |         |            |     |            | 675.00     |  |

После окончания переноса товаров по гостям в счете окно примет вид

Нажимаем закрыть для возврата в экран редактирования счета